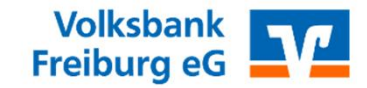

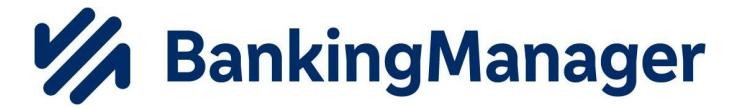

# Herzlich willkommen.

Migrationsanleitung VR NetWorld – Banking Manager

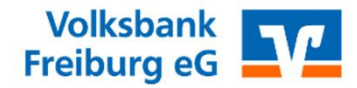

## Start der Migration in der VR-Networld Software

Start der Migration in die neue Software über das angezeigte Pop-Up Fenster oder über Ihre VR Networld Software unter:

#### Extras – Banking Manager Migration

| -        | 🎝 🗟 🖶         | à 🖬 =                             | Konteni                 | ibersicht - VR- | NetWorld S  | oftware     | Konter                                                                       | 1               |            |                                    |            |                 |             |       |        |           | - 0                      | × נ         |
|----------|---------------|-----------------------------------|-------------------------|-----------------|-------------|-------------|------------------------------------------------------------------------------|-----------------|------------|------------------------------------|------------|-----------------|-------------|-------|--------|-----------|--------------------------|-------------|
|          | Startseite    | Transaktionen                     | Auswertu                | ingen Sta       | mmdaten     | Extras      | Hilfe Konter                                                                 | 1               |            |                                    |            |                 |             |       |        |           | Registrierung/Lizenz     | information |
| Einstell | lungen Chipka | artenleser Bankparame             | eter- Sonde<br>D) für F | rfälle Alle Fe  | enster Stan | dard wieder | <ul> <li>Baumansicht</li> <li>Statusleiste</li> <li>Meldungsfenst</li> </ul> | Nachricht<br>er | en<br>F    | Programmaktualisierung             | VR-NetWorl | c BankingManage | r Chipkarte |       |        |           |                          |             |
|          |               | Einstellungen                     | -,                      |                 |             |             | Ansicht                                                                      |                 |            |                                    | Online     |                 | Werkzeuge   |       |        |           |                          |             |
| Z Bau    | mansicht - Ma | ndant 🔹                           | • <del>•</del> ×        | Kontenüt        | ersicht 🗙   | ]           |                                                                              |                 |            |                                    |            |                 |             |       |        |           |                          | •           |
| chric    | Standard      | verbindungen                      |                         | 2               |             |             | Konto                                                                        |                 | Z          | Kontoart/Ban                       | k 🗵        | Datum           | 2           | Saldo | 2      | Währung 🛷 | l etzte ∆ktualisierung.⊽ | 2           |
| hten     | E             | enübersicht<br>778700_Kontokorren | it                      |                 | 778700      | _Kontokorre | nt                                                                           |                 | <i>C</i> . | Kontokorrent<br>Volksbank Freiburg | n 🛆        | 01.10.2024      | <u>a</u>    | Suluc | 4,82 E | UR        | 04.11.2024               |             |

#### **M** BankingManager

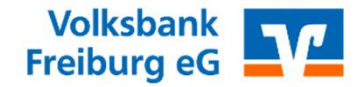

# Migrationsassistent Schritt 1 von 5

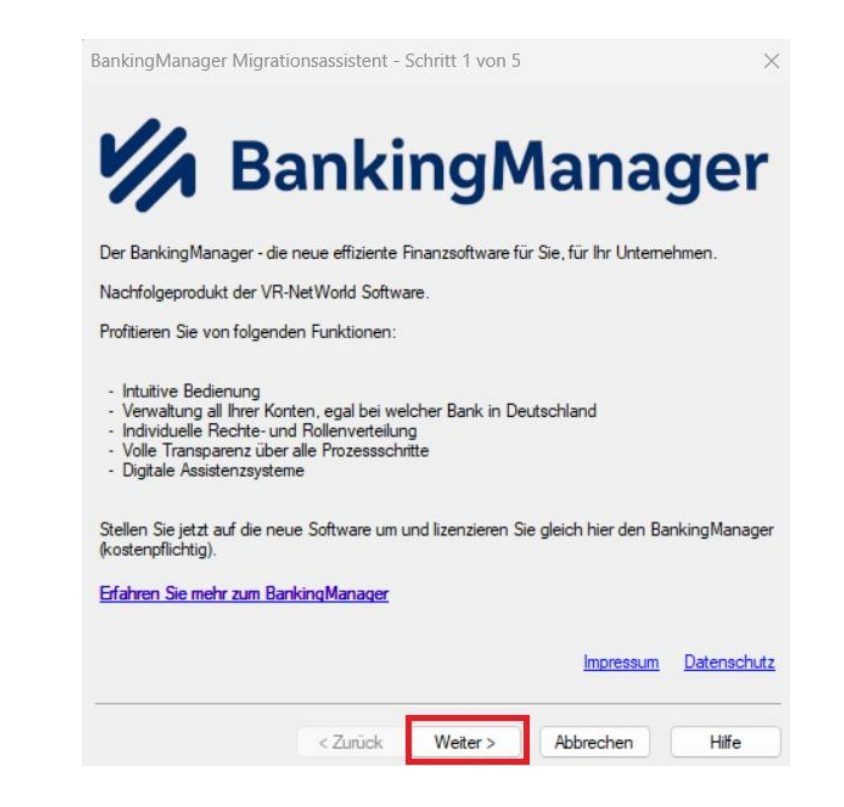

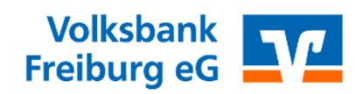

# Migrationsassistent Schritt 2 von 5

| BankingManager Migrationsassistent - Schritt 2 von 5                                                           | ×        |
|----------------------------------------------------------------------------------------------------|----------|
| Nachfolgend finden Sie wichtige Informationen.<br>Klicken Sie auf die Links. um auf die Dokumente zuzugreifen. |          |
| Vorvertragliche Informationen<br>Leistungsbeschreibung                                                         |          |
| AGBs Ihrer Bank                                                                                                |          |
| Preis- und Leistungsverzeichnis<br>Sonderbedingungen                                                           |          |
| Datenschutzhinweise                                                                                            |          |
| Verhaltenskodex                                                                                                |          |
|                                                                                                    |          |
|                                                                                                    |          |
|                                                                                                    |          |
| Impressum Dat                                                                                                  | enschutz |
| < Zurück Weiter > Abbrechen                                                                                    | Hilfe    |

### Manager BankingManager

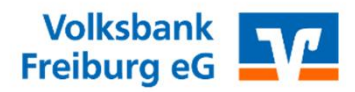

# Migrationsassistent Schritt 3 von 5

| BankingManager Migrationsassistent - Schritt 3 von 5                                                                                                    | ×           |
|----------------------------------------------------------------------------------------------------|-------------|
| Erwerb der BankingManager Lizenz zum Preis von 2,90.                                                                                                    |             |
| Die Abrechnung erfolgt anfang des Jahres für das Kalenderjahr im Voraus.                                                                                                    |             |
| Information des weiteren Vorgehens nach Ihrer Bestellung:                                                                                                    |             |
| <ul> <li>Abruf und Anzeige Ihres Lizenzschlüssels für den BankingManager</li> <li>Automatisches Speichem aller Dokumente</li> <li>Start des Downloads der BankingManager Installationsdatei</li> <li>Installation des BankingManagers auf Ihrem Rechner</li> <li>Automatische Übernahme Ihrer Daten aus der VR-NetWorld Software in den<br/>BankingManager</li> <li>Anzeige der Datenverarbeitungshinweise</li> </ul> |             |
| Impressum                                                                                                    | Datenschutz |
| < Zurück Weiter > Abbrechen                                                                                                    | Hilfe       |

#### **BankingManager**

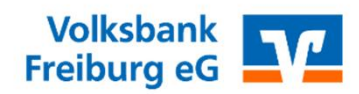

# Migrationsassistent Schritt 4 von 5

| BankingManager Migrationsassiste | ent - Schritt 4 von 5                            |
|----------------------------------|--------------------------------------------------|
|                                  | Bitte bestätigen Sie nun Ihre Bestellung         |
|                                  | Jetzt Vollversion installieren                   |
|                                  |                                                  |
|                                  |                                                  |
|                                  |                                                  |
|                                  |                                                  |
|                                  |                                                  |
|                                  |                                                  |
| Ba                               | ankingManager Versionsinformation anzeigen       |
| Abbrechen                        | (Bestellung und Installation später durchführen) |
|                                  |                                                  |

### Manager BankingManager

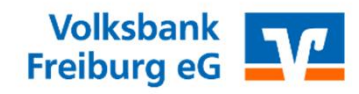

## Migrationsassistent Schritt 5 von 5 - Ihr neuer Lizenzschlüssel

 BankingManager Migrationsassistent - Schritt 5 von 5

 Ihre Bestellung ist bei uns eingegangen und folgender Lizenzschlüssel wurde für Sie erstellt:

 32
 -49C - 85588-19

 Bitte notieren Sie sich den angezeigten Lizenzschlüssel, der für die uneingeschränkte Nutzung des BankingManagers notwendig ist.

 BankingManager Installation starten

#### **M** BankingManager

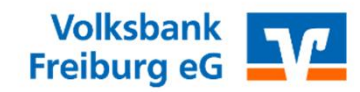

# Installation Banking Manager – Dies kann einen Moment dauern

| SIC INSIG | llationsdatei <mark>d</mark> es Bank | kingManagers wird je | tzt heruntergeladen.   |        |
|-----------|--------------------------------------|----------------------|------------------------|--------|
| Dieser Vi | organg <mark>kan</mark> n je nach I  | internetgeschwindigk | eit mehrere Minuten da | auern. |
| 3,82 MB   | von 190 MB geladen.                  |                      |                        |        |
|           |                                      |                      |                        |        |
|           | u ve e                               |                      |                        | ~      |
| anking    | Manager Migratior                    | isassistent          |                        | ×      |
| 0         | Das Laden der Ins<br>erfolgreich.    | stallationsdatei des | s BankingManagers v    | var    |
|           | Die VR-NetWorld                      | Software wird jetz   | t beendet und die      |        |

#### **BankingManager**

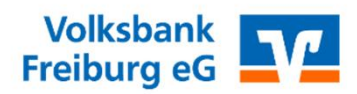

Х

# Banking Manager – Einrichtungsassistent

| Assistent zur | Einrichtung |
|---------------|-------------|
|               |             |

|                         | Einrichten - BankingManager                          |
|-------------------------|------------------------------------------------------|
| Einrichten - BankingM   | Williamman aum Daulia-Managas Finishtunggagaisteatea |
| Installationsordner     | winkommen zum BankingManager-Einnenkungsassistenten. |
| Komponenten auswählen   |                                                      |
| Lizenzabkommen          |                                                      |
| Verknüpfungen im Start  |                                                      |
| Bereit zum Installieren |                                                      |
| Installieren            |                                                      |
|                         |                                                      |
|                         | Weiter Beenden                                       |

#### **BankingManager**

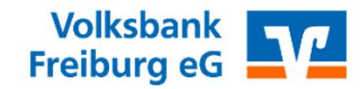

## Banking Manager – Einrichtungsassistent (Installationsart)

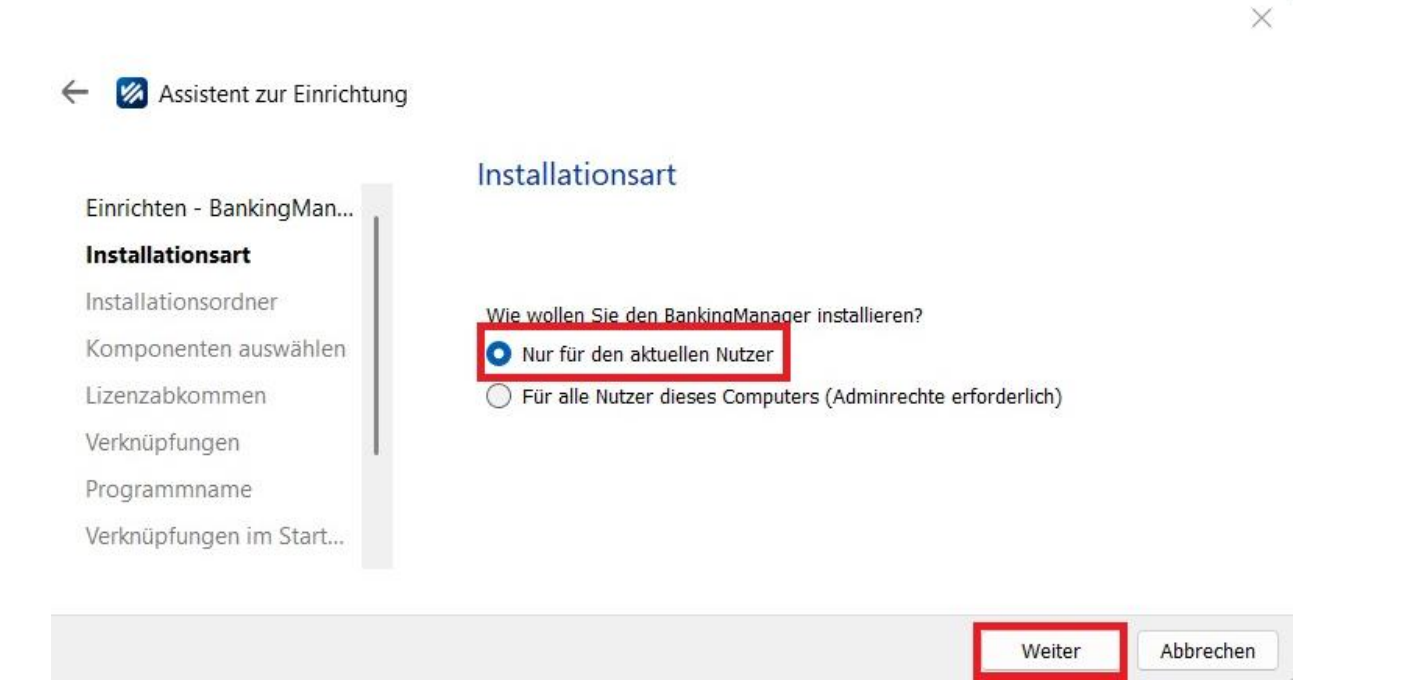

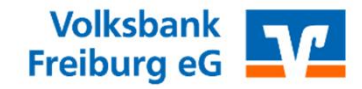

## Banking Manager – Einrichtungsassistent (Installationsordner)

Hier sind keine Änderungen vorzunehmen

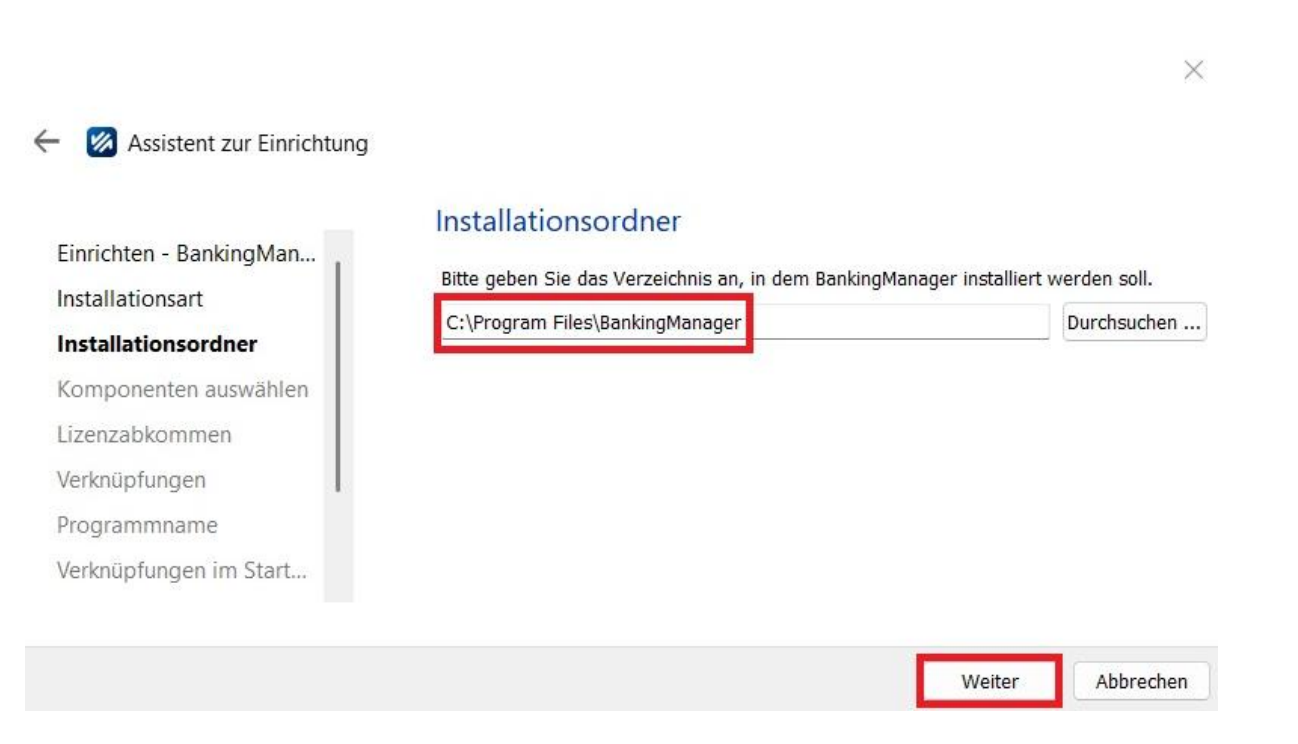

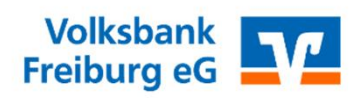

Hier sind keine Änderungen vorzunehmen

| inrichten - BankingMan | Komponento<br>Bitte wählen Sie d | en auswählen<br>ie Komponenten aus, | die Sie installieren | möchten.                       |
|------------------------|----------------------------------|-------------------------------------|----------------------|--------------------------------|
| stallationsordner      | Standard                         | Alle auswählen                      | Alle abwählen        |                                |
| omponenten auswäh      | BankingManag                     | er                                  |                      |                                |
| zenzabkommen           |                                  |                                     |                      |                                |
| erknüpfungen           |                                  |                                     |                      |                                |
| ogrammname             |                                  |                                     |                      |                                |
| erknüpfungen im Start  |                                  |                                     |                      |                                |
| ereit zum Installieren |                                  |                                     |                      | Diese Komponente wird ungefähr |
| stallieren             | Suchen                           |                                     |                      | 477.52 MB auf Ihrer Festplatte |

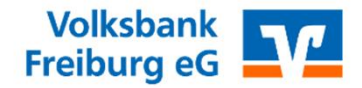

Hier ist die Lizenzvereinbarung zu akteptieren (Bitte den Haken setzen)

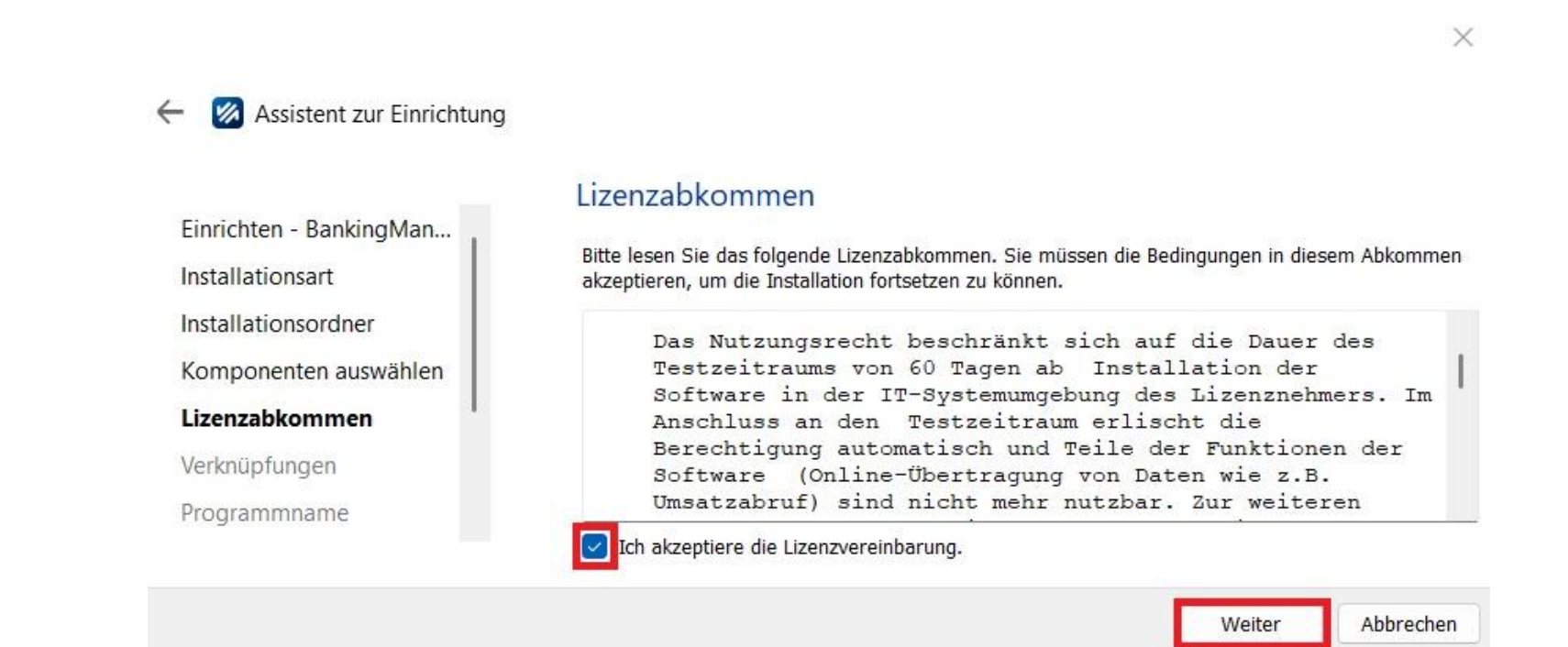

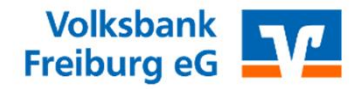

Gerne beide Haken aktivieren für ein Startsymbol auf dem Desktop

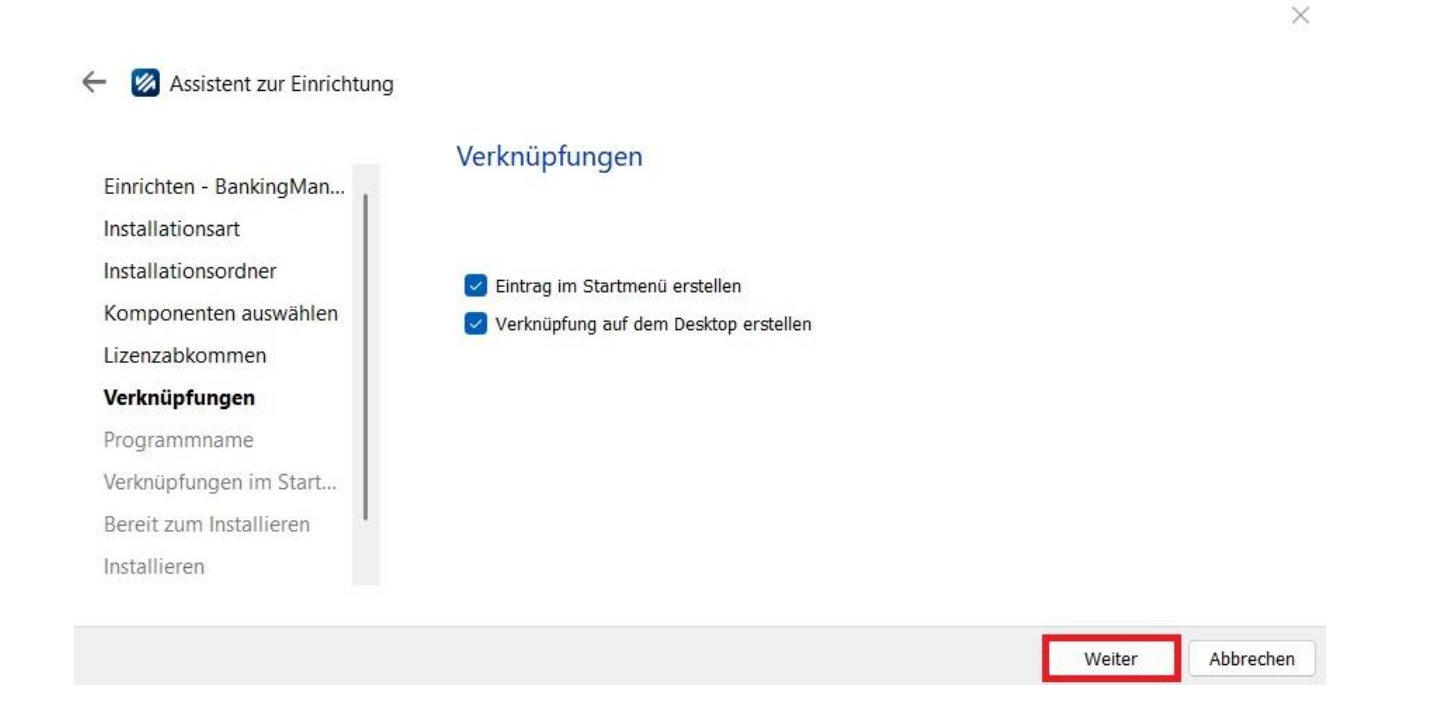

#### **W** BankingManager

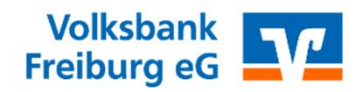

 $\times$ 

Weiter

Abbrechen

# Banking Manager – Einrichtungsassistent

Hier sind keine Veränderungen vorzunehmen

#### ← 🐼 Assistent zur Einrichtung

| Einrichten - BankingMan   Installationsart   Installationsordner   Komponenten auswählen   Lizenzabkommen   Verknüpfungen   Programmname   Verknüpfungen im Start,   Bereit zum Installieren   Installieren          |                         | Programmname                                                 |
|----------------------------------------------------------------------------------------------------|-------------------------|--------------------------------------------------------------|
| Installationsart       Vergeben Sie einen Namen für die Verknüpfungen zum Programm.         Installationsordner       Banking Manager         Komponenten auswählen                                                  | Einrichten - BankingMan |                                                              |
| Installationsordner     Banking Manager       Komponenten auswählen        Lizenzabkommen        Verknüpfungen        Programmname        Verknüpfungen im Start,        Bereit zum Installieren        Installieren | Installationsart        | Vergeben Sie einen Namen für die Verknüpfungen zum Programm. |
| Komponenten auswählen   Lizenzabkommen   Verknüpfungen   Programmname   Verknüpfungen im Start   Bereit zum Installieren   Installieren                                                                              | Installationsordner     | Banking Manager                                              |
| Lizenzabkommen   Verknüpfungen   Programmname   Verknüpfungen im Start   Bereit zum Installieren                                                                                                    | Komponenten auswählen   |                                                              |
| Verknüpfungen   Programmname   Verknüpfungen im Start   Bereit zum Installieren                                                                                                    | Lizenzabkommen          |                                                              |
| Programmname       Verknüpfungen im Start       Bereit zum Installieren       Installieren                                                                                                    | Verknüpfungen           |                                                              |
| Verknüpfungen im Start Bereit zum Installieren Installieren                                                                                                    | Programmname            |                                                              |
| Bereit zum Installieren<br>Installieren                                                                                                    | Verknüpfungen im Start  |                                                              |
| Installieren                                                                                                    | Bereit zum Installieren |                                                              |
|                                                                                                    | Installieren            |                                                              |
|                                                                                                    |                         |                                                              |

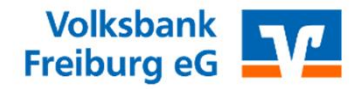

X

## Banking Manager – Einrichtungsassistent

Hier sind keine Veränderungen vorzunehmen

| - 🛛 | Assistent zur | Einrichtung |
|-----|---------------|-------------|
|-----|---------------|-------------|

Einrichten - BankingMan...

Installationsart

#### Verknüpfungen im Startmenü

Wählen Sie das Verzeichnis im Startmenü, in dem die Verknüpfungen zur Anwendung erstellt werden sollen. Sie können einen Namen angeben, um einen neuen Verzeichnis anzulegen.

| Komponenten auswählen   | Accessibility                      |  |
|-------------------------|------------------------------------|--|
| Lizenzabkommen          | Accessories                        |  |
| Verknüpfungen           | Administrative Tools               |  |
| Programmname            | Maintenance                        |  |
| Verknüpfungen im Sta    | Startup                            |  |
| Bereit zum Installieren | System Tools<br>Windows PowerShell |  |
| Installieren            |                                    |  |
|                         |                                    |  |

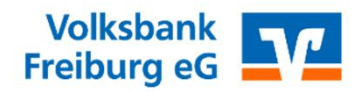

 $\times$ 

## Banking Manager – Einrichtungsassistent

Der Banking Manager wird installiert

 $\leftarrow$ 🐼 Assistent zur Einrichtung

#### BankingManager wird installiert

| Einrichten - BankingMan                                                                                                    | banking wanager wird installert                                                |           |
|----------------------------------------------------------------------------------------------------|--------------------------------------------------------------------------------|-----------|
| Installationsart<br>Installationsordner<br>Komponenten auswählen<br>Lizenzabkommen<br>Verknüpfungen<br>Programmname<br>Verknüpfungen im Start<br>Bereit zum Installieren | Packe Komponenten aus<br>1 von 2 Schritten fertiggestellt.<br>Details anzeigen | 11%       |
| Installieren                                                                                                    |                                                                                |           |
|                                                                                                    | Installieren                                                                   | Abbrechen |

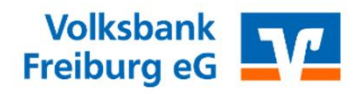

Der Einrichtungsassistent ist vollständig abgeschlossen

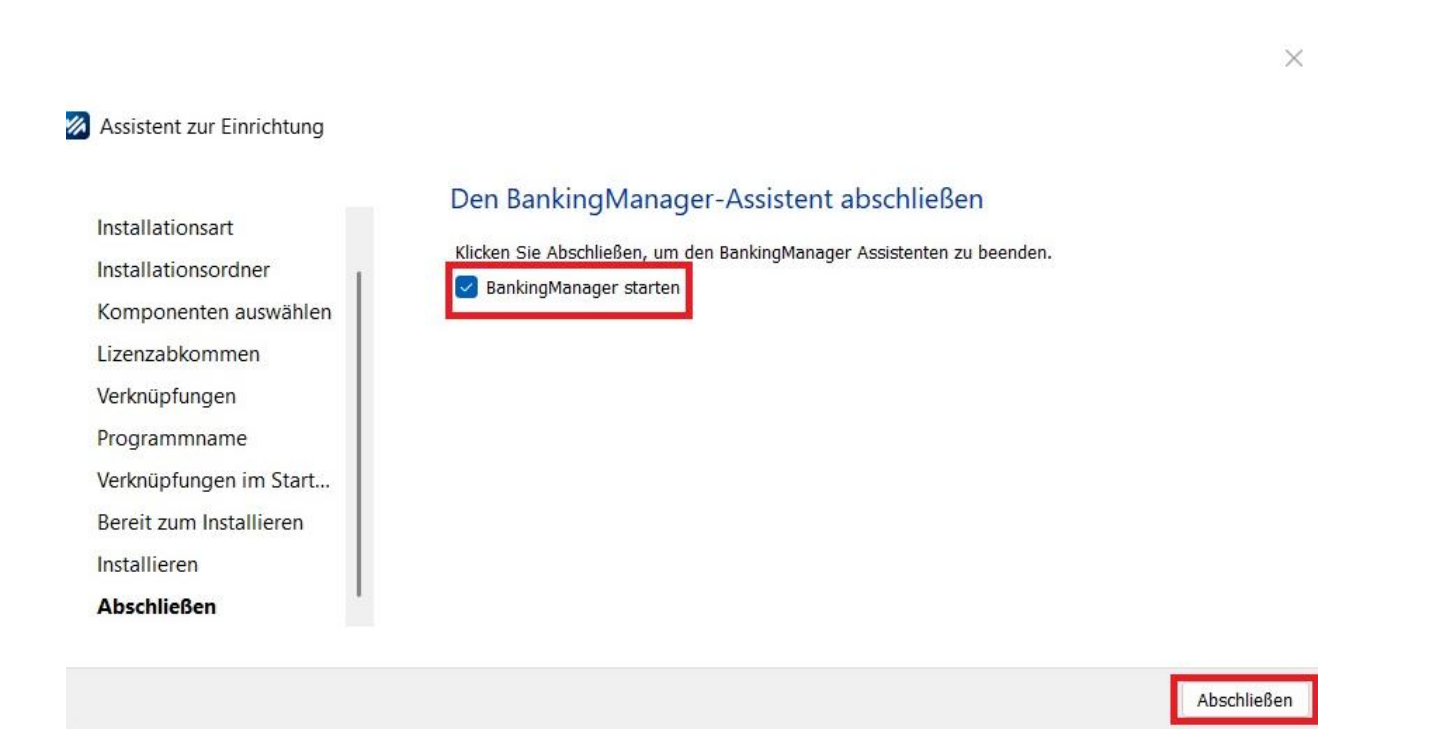

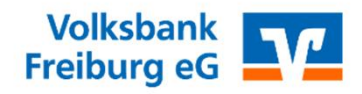

### Banking Manager – Datenübernahme

Wählen Sie bitte den ersten Menüpunkt im Banking Manger aus

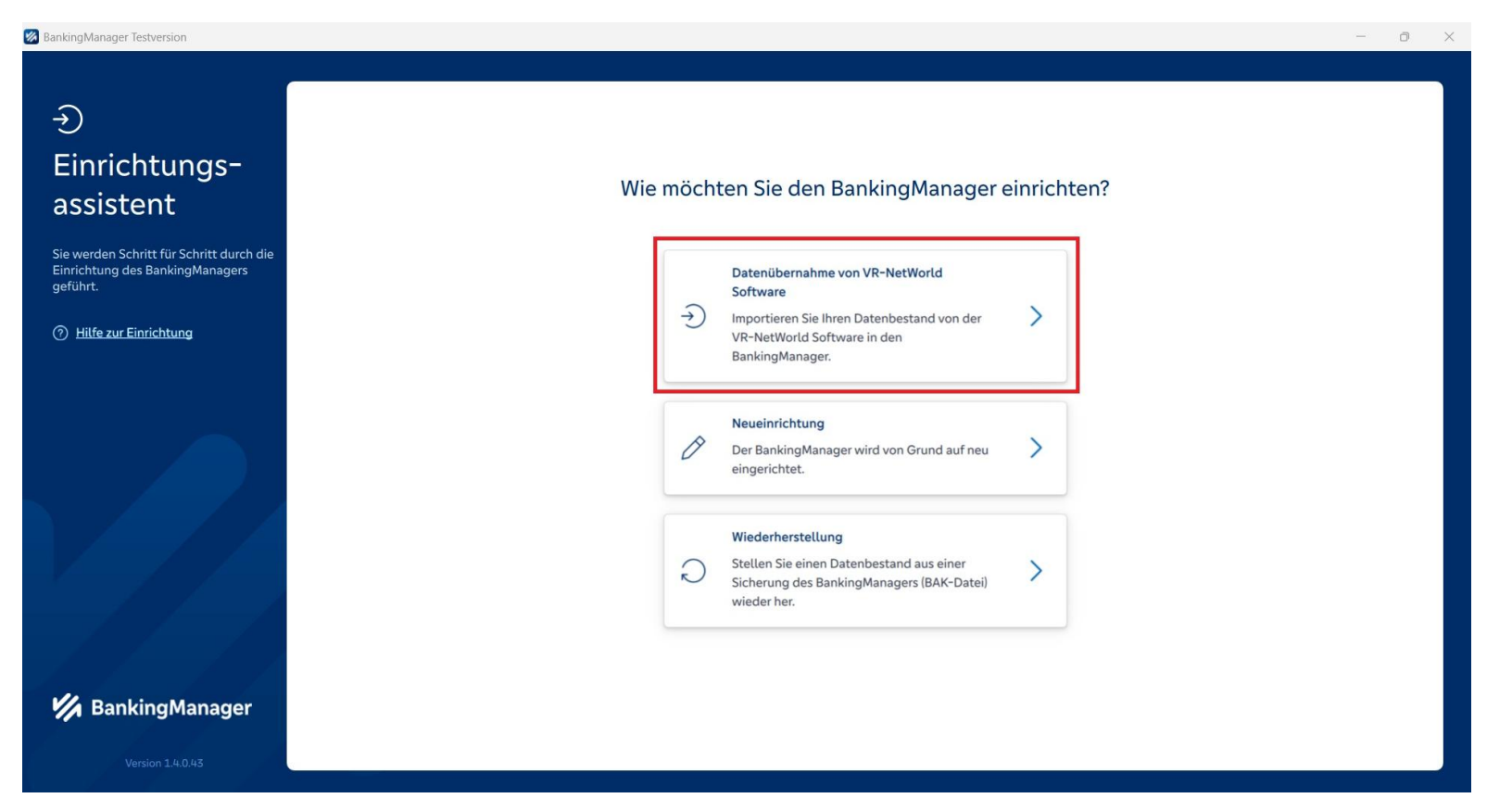

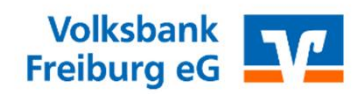

Bitte geben Sie hier das Passwort aus der VR-NetWorld Software ein

| BankingManager Testversion                                                                                                    |                                                                                                    | - 0 | × |
|----------------------------------------------------------------------------------------------------|----------------------------------------------------------------------------------------------------|-----|---|
| <ul> <li>BankingManager Testversion</li> <li> Einrichtungsassistent &gt; Datenübernahme von VR-NetWorld Software </li> <li> Installation prüfen </li> <li> Installation prüfen </li> <li> Daten vorbereiten </li> <li> Administrator anlegen </li> <li> Daten übernehmen </li> <li> Datensicherung </li> <li> Hilfe zur Einrichtung</li></ul> | Installation prüfen und Passwort eingeben Folgende Daten werden aus der VR-NetWorld Software übernommen: Benutzer Cugänge U Bitte beachten Sie, dass Bankzugänge nicht übernommen werden, wenn in der VR-NetWorld Software mehr als ein Benutzer angelegt it. Zuden Können gespeicherte PINs nicht immer übernommen werden. Gläubiger Gläubiger Gläubiger Mandate Gläubiger Umsätze (ohne Kategorien) Supervisor-Passwort aus der VR-NetWorld Software "Bitte hier das Anmeldepasswort aus der VR Networld Software" | - 0 | × |
| BankingManager                                                                                                    | "Bitte hier das Anmeldepasswort aus der VR Networld Software"                                                                                                    |     |   |

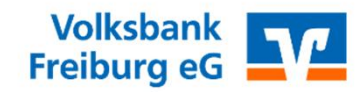

Bitte notieren Sie hier Ihre gewünschten Angaben und vergeben Sie sich ein neues Passwort (Sie können im Bereich Firma gerne Ihren "Vor und Zuname" eintragen)

| BankingManager Testversion                                               | - c                                                                                                    | i × |
|--------------------------------------------------------------------------|----------------------------------------------------------------------------------------------------|-----|
|                                                                          |                                                                                                    |     |
| Einrichtungsassistent ><br>Datenübernahme<br>von VR-NetWorld<br>Software | Administrator anlegen Der Supervisor aus der VR-NetWorld Software wird als Administrator im BankingManager übernommen. Bitte vervollständigen Sie folgende Informationen. Firma |     |
| 🧭 Installation prüfen                                                    | Binder Test eK.                                                                                                    |     |
|                                                                          | Vorname Nachname                                                                                                    |     |
| Daten vorbereiten                                                        | Hannes Binder                                                                                                    |     |
| 3 Administrator anlegen                                                  | Benutzername                                                                                                    |     |
|                                                                          | Tibinder<br>Dieser Benutzer wird automatisch zum Administrator.                                                                                                    |     |
|                                                                          | Passwort                                                                                                    |     |
| Datensicherung                                                           | Bitte vergeben Sie hier Ihr neues Anmeldepasswort. $\phi$                                                                                                    |     |
| ⑦ Hilfe zur Einrichtung                                                  | ✓ Mindestens 8 Zeichen. Mindestens ein Sonderzeichen: , <>() + - & ? * ; , % : *' \=                                                                                            |     |
|                                                                          | Passwort bestätigen                                                                                                    |     |
|                                                                          |                                                                                                    |     |
| 💋 BankingManager                                                         | Zurück Datenübernahme starten                                                                                                    |     |
| BankingManager Testversion ver. 1.4.0.43                                 |                                                                                                    |     |

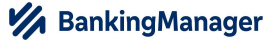

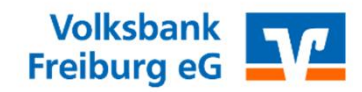

Bitte wählen Sie Ihren gewünschten Speicherort für Ihre Datensicherung. Dieser kann auch zu einem späteren Zeitpunkt noch geändert werden.

| BankingManager Testversion                                        | -                                                                                                    | 0 X |
|-------------------------------------------------------------------|----------------------------------------------------------------------------------------------------|-----|
|                                                                   |                                                                                                    |     |
| → Einrichtungsassistent → Datenübernahme von VR-NetWorld Software | Daten nach Datenübernahme sichern<br>Gesichert werden alle relevanten Datenbanken, Konfigurationen und<br>Kontoauszüge. Wählen Sie am besten einen anderen Speicherort als den Pfad |     |
| Solution                                                          | von BankingManager, zum Beispiel eine externe Festplatte.                                                                                                    |     |
| Installation pr üfen                                              | Speicherort                                                                                                    |     |
| Ĩ                                                                 | C:\Users\Hannes Binder\OneDrive Durchsuchen                                                                                                    |     |
| Daten vorbereiten                                                 | Dateiname                                                                                                    |     |
| I Administrator anlegen                                           | BankingManager_Binder Test eK 20250219T1457.bak                                                                                                    |     |
| Daten übernehmen                                                  | Daten sichern                                                                                                    |     |
| 5 Datensicherung                                                  |                                                                                                    |     |
| ⑦ Hilfe zur Einrichtung                                           |                                                                                                    |     |
|                                                                   |                                                                                                    |     |
| 💋 BankingManager                                                  |                                                                                                    |     |
|                                                                   |                                                                                                    |     |

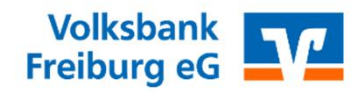

Bitte melden Sie sich mit Ihrem neu vergebenen Passwort im Banking Manager an

| 8 BankingManager Testversion       | - 0 × |
|------------------------------------|-------|
|                                    |       |
|                                    |       |
|                                    |       |
|                                    |       |
|                                    |       |
|                                    |       |
|                                    |       |
|                                    |       |
| William and a size Depline Manager |       |
| Willkommen beim BankingManager     |       |
|                                    |       |
| Benutzer                           |       |
| H.Binder V                         |       |
| Passwort                           |       |
| ©                                  |       |
|                                    |       |
| Anmelden                           |       |
|                                    |       |
| Probleme beim Anmelden?            |       |
|                                    |       |
|                                    |       |
|                                    |       |
|                                    |       |
|                                    |       |
| Version 1.4.0.43                   |       |
|                                    |       |

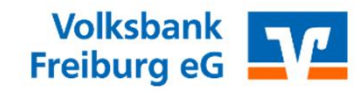

Bitte synchronisieren Sie einmalig Ihren Zugang oder Ihre Chipkarte durch Anklicken der markierten Schaltfläche.

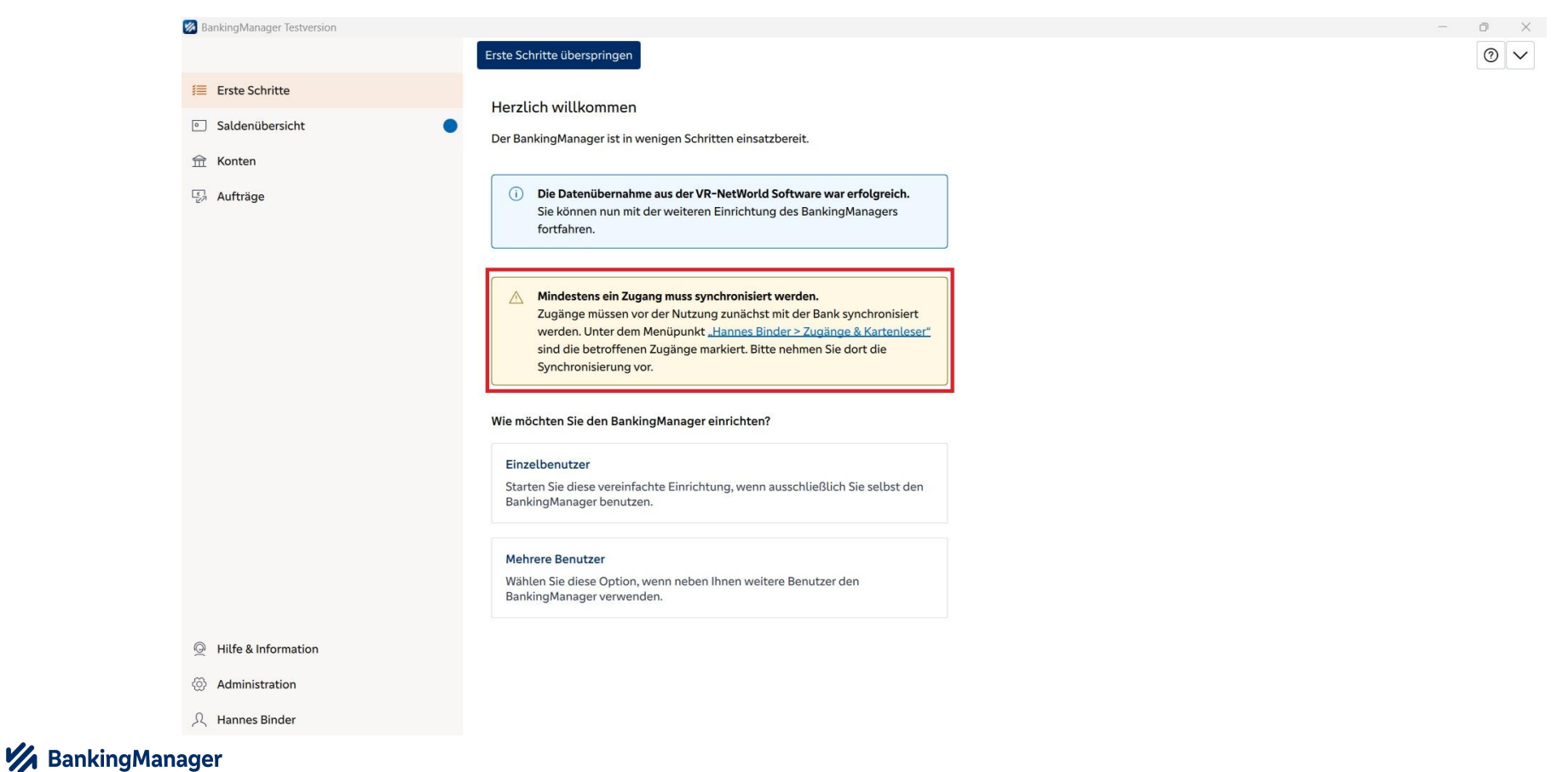

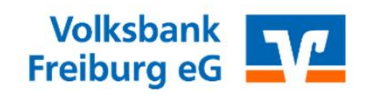

Bitte synchronisieren Sie einmalig Ihre Zugang oder Ihre Chipkarte

| 🐼 Bar          | nkingManager Testversion      |                                                                                                    |                                                          |                                                 | - 0                   | × |
|----------------|-------------------------------|----------------------------------------------------------------------------------------------------|----------------------------------------------------------|-------------------------------------------------|-----------------------|---|
|                | Hannes Binder                 | Neuer Zugang Kartenleser                                                                                                    | reinrichten                                              |                                                 |                       | 0 |
| I              | Benutzerdaten                 |                                                                                                    |                                                          |                                                 |                       |   |
| •              | Sicherheit                    | A Mindestens ein Zugang                                                                                                    | muss vor der Nutzung mit der Bank synchronisiert werden. |                                                 | Jetzt synchronisieren | < |
| 命              | Einstellungen                 | Zugänge                                                                                                    |                                                          |                                                 |                       |   |
|                |                               |                                                                                                    |                                                          |                                                 |                       |   |
|                | Zugänge & Konten              | VR-FR Hannes                                                                                                    |                                                          |                                                 |                       |   |
|                | Zugänge & Kartenleser         | Status: Synchr                                                                                                    | onisierung nötig                                         |                                                 |                       |   |
|                | Kontenverwaltung              | Zugangsweg: FinTS                                                                                                    | hank Freihurg                                            |                                                 |                       |   |
|                | Kontoauszüge                  | Sicherheitsverfahren: PIN/T                                                                                                    | AN                                                       |                                                 |                       |   |
|                |                               |                                                                                                    |                                                          |                                                 |                       |   |
|                | Software                      |                                                                                                    |                                                          |                                                 |                       |   |
|                | Sicherung & Wiederherstellung |                                                                                                    |                                                          |                                                 |                       |   |
|                | Update                        |                                                                                                    |                                                          |                                                 |                       |   |
|                |                               | Kartenleser                                                                                                    |                                                          |                                                 |                       |   |
|                |                               | Kaina Katanlasar singarishtat                                                                                                    |                                                          |                                                 |                       |   |
|                |                               | Keine Kartenleser eingerichtet<br>Bitte verbinden Sie Ihren Kartenleser mit dem PC und stecken Sie eine<br>Chipkarte oder Girocard ein. Installieren oder aktualisieren Sie gaf. den Treiber |                                                          |                                                 |                       |   |
|                |                               |                                                                                                    |                                                          |                                                 |                       |   |
| Q              |                               |                                                                                                    | Ihres Kartenlesers. Anschließend k                       | önnen Sie Ihren <u>Kartenleser einrichten</u> . |                       |   |
| <b>(</b> )     |                               |                                                                                                    |                                                          |                                                 |                       |   |
| R              | Abmelden                      |                                                                                                    |                                                          |                                                 |                       |   |
| 🚧 BankingManag | ger                           |                                                                                                    |                                                          |                                                 |                       |   |

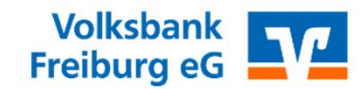

Ihre neu vergebene Lizenz wird innerhalb von zwei Werktagen durch Ihre Online-Banking Abteilung der Volksbank Freiburg aktiviert. (Die Fehlermeldung verschwindet nach Aktivierung automatisch)

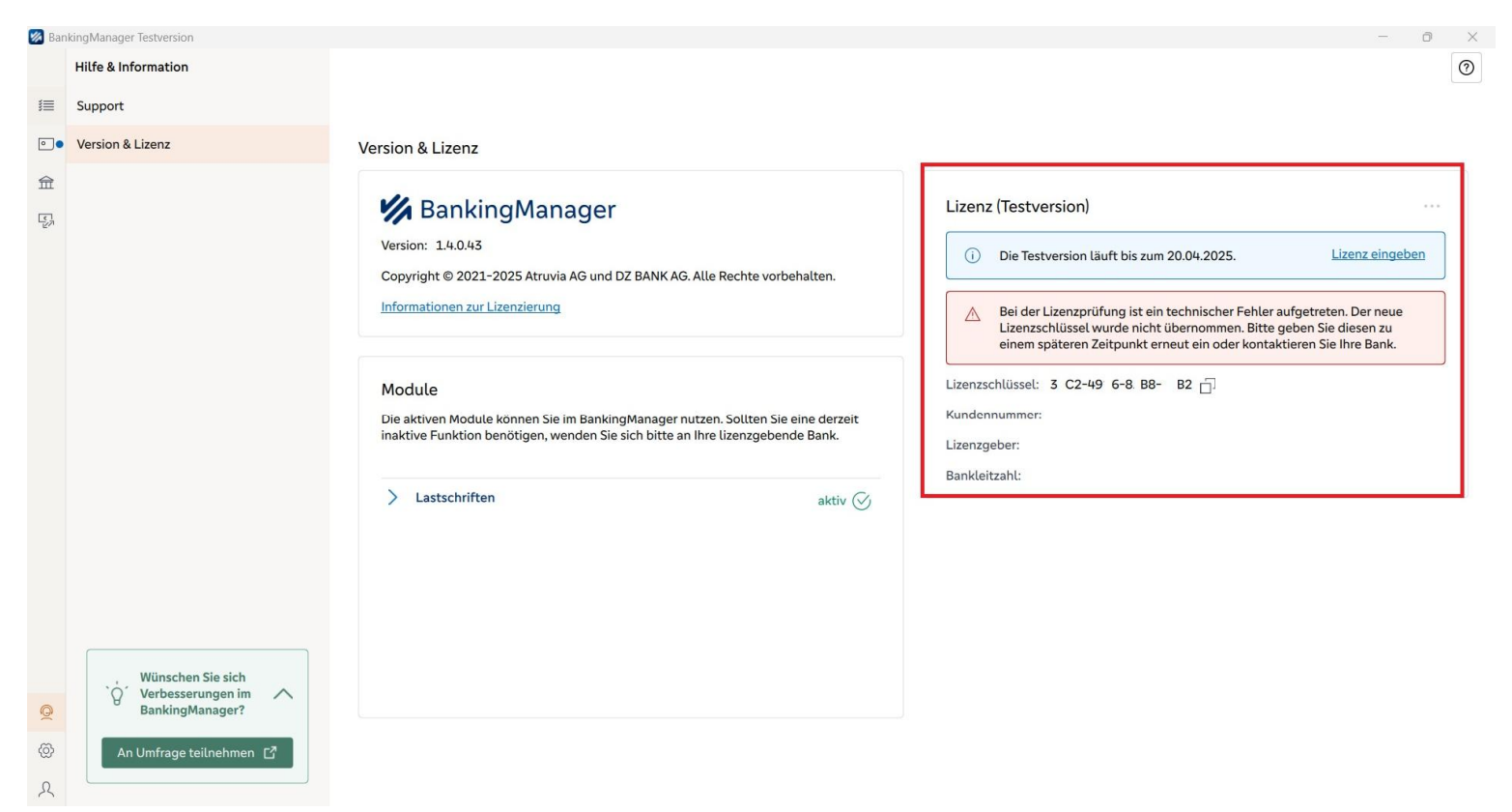

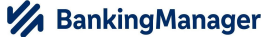

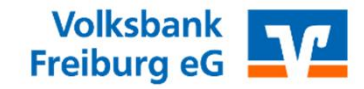

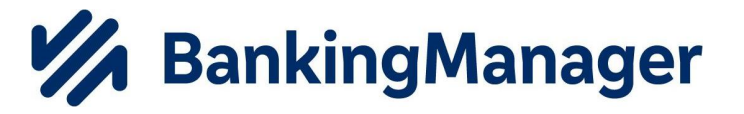

# Willkommen im neuen Banking Manager Viel Spaß!

Melden Sie sich bei Fragen gerne an:

ebl@volksbank-freiburg.de

**M** BankingManager